#### uc3m Universidad Carlos III de Madrid AUTOSOLICITUD DE ADMISIÓN Y MATRÍCULA CURSOS CORTOS

1) Entrar en la siguiente dirección:

https://sigma.uc3m.es/cosmos/Controlador/?apl=Uninavs&gu=a&idNav=inicio&Nueva SesionUsuario=true&NombreUsuarioAlumno=TCSCURSOS

2) Seleccionar el idioma e introducir el usuario (DNI/PASAPORTE) y contraseña que elegiste al registrarte:

| Universidad<br>Carlos III de Madrid                                                                      |                                                                    |
|----------------------------------------------------------------------------------------------------|--------------------------------------------------------------------|
| Iniciar sesión  Iniciar sesión  Contraseña  Castellano  Pute aquí si no puede ver correctamente la págna | Seleccione en<br>primer lugar<br>el idioma<br>Castellano<br>Inglés |

3) Seleccionar "Admisión y expediente (tcs)"

| Inicio                                                                     |                                                                                                |                                                                                                    |
|----------------------------------------------------------------------------|------------------------------------------------------------------------------------------------|----------------------------------------------------------------------------------------------------|
| Está usted accediendo a un activo propledad de la institución. Sólo los us | uarios autorizados tienen derecho de acceso a este activo, todo intento no autorizado será aud | tado y almacenado por si se requiriera. Se prohibe explicitamente el acceso de personal no autorizado a este recurso. |
| Aplicaciones                                                               |                                                                                                |                                                                                                    |
| Admisión y expediente (tcs)                                                | Tasas                                                                                          |                                                                                                    |

# uc3m Universidad Carlos III de Madrid

4) Seleccionar "Alta de nueva matrícula" y el título al que quieres inscribirte en el desplegable.

Por último, seleccionar el botón: "Alta de nueva matrícula"

|                                                                                                    |                                                                                                    | Gestiones de                                                                                                    |                                                                                                    |
|----------------------------------------------------------------------------------------------------|----------------------------------------------------------------------------------------------------|----------------------------------------------------------------------------------------------------|----------------------------------------------------------------------------------------------------|
|                                                                                                    |                                                                                                    | matrícula                                                                                                    |                                                                                                    |
|                                                                                                    |                                                                                                    |                                                                                                    |                                                                                                    |
| Alta de nueva matrico                                                                                                    | da Gestión de matriculas previas (0) Centro de notificaciones                                                                                                    |                                                                                                    |                                                                                                    |
|                                                                                                    |                                                                                                    |                                                                                                    |                                                                                                    |
| Alta de nueva                                                                                                    | atrícula                                                                                                    |                                                                                                    |                                                                                                    |
| 1 A continuad                                                                                                    | ción se muestra la lista de estudios que tienen actualmente un periodo de matrícula abierto.                                                                                                    | Seleccione el estudio en el que desee realizar la matrícula, y a continuación p                                                                                                    | ulse en alta de nueva matrícula para iniciar el proceso de matrícula.                                                                                                    |
|                                                                                                    |                                                                                                    |                                                                                                    |                                                                                                    |
| Estudio a matricular:                                                                                                    | Pulse aquí para seleccionar un estudio                                                                                                    |                                                                                                    | •                                                                                                    |
|                                                                                                    | Seleccione un estudio de entre los disponibles a continuac                                                                                                    | ión                                                                                                    |                                                                                                    |
|                                                                                                    | 1643/2 - Curso Formación Continua Power BI - Impulsar l                                                                                                    | as carreras profesionales (Periodo 1 - Matrícula del 29/09/2023 al 11/11/2024                                                                                                    | 4) (matricula directa)                                                                                                    |
|                                                                                                    |                                                                                                    |                                                                                                    |                                                                                                    |
|                                                                                                    |                                                                                                    |                                                                                                    |                                                                                                    |
|                                                                                                    |                                                                                                    |                                                                                                    |                                                                                                    |
|                                                                                                    |                                                                                                    |                                                                                                    |                                                                                                    |
|                                                                                                    |                                                                                                    |                                                                                                    |                                                                                                    |
|                                                                                                    |                                                                                                    | Alta de nueva matrícula                                                                                                    |                                                                                                    |
|                                                                                                    |                                                                                                    |                                                                                                    |                                                                                                    |
|                                                                                                    |                                                                                                    | -                                                                                                    |                                                                                                    |
|                                                                                                    |                                                                                                    |                                                                                                    |                                                                                                    |
|                                                                                                    |                                                                                                    |                                                                                                    |                                                                                                    |
|                                                                                                    |                                                                                                    |                                                                                                    |                                                                                                    |
| 5) Datos                                                                                                    | personales                                                                                                    |                                                                                                    |                                                                                                    |
| ,                                                                                                    | •                                                                                                    |                                                                                                    |                                                                                                    |
| Cump                                                                                                    | limentados en el registro.                                                                                                    |                                                                                                    |                                                                                                    |
| Color                                                                                                    | sionar "Acontar"                                                                                                    |                                                                                                    |                                                                                                    |
| Select                                                                                                    | Lionar Aceptar                                                                                                    |                                                                                                    |                                                                                                    |
|                                                                                                    |                                                                                                    |                                                                                                    |                                                                                                    |
|                                                                                                    |                                                                                                    |                                                                                                    |                                                                                                    |
|                                                                                                    |                                                                                                    |                                                                                                    |                                                                                                    |
|                                                                                                    |                                                                                                    |                                                                                                    |                                                                                                    |
|                                                                                                    |                                                                                                    |                                                                                                    |                                                                                                    |
|                                                                                                    |                                                                                                    |                                                                                                    |                                                                                                    |
|                                                                                                    |                                                                                                    |                                                                                                    | _                                                                                                    |
|                                                                                                    | Cetsiones de<br>matricula                                                                                                    | Datos Estudiante: Datos Pago Confirmación Documentos<br>Matricula                                                                                                    | 2                                                                                                    |
|                                                                                                    | Cestiones de<br>matricita                                                                                                    | Datos Estudiante Datos Pago Confernación Documentos<br>Mátricada                                                                                                    |                                                                                                    |
| tos del estudiante                                                                                                    | Geslores de<br>matricita                                                                                                    | Datos Estadiante Datos Pago Genermación Documentos<br>Mátricada Genermación Documentos                                                                                                    |                                                                                                    |
| tos del estudiante<br>atos Personales                                                                                                    | Gestiones de<br>matricula                                                                                                    | Datos fatudiante Datos Pago Genermación Documentos<br>Mátricada                                                                                                    |                                                                                                    |
| tos del estudiante<br>sitos Personales<br>>>sporte<br>documento                                                                                                    | Cestions de matricela                                                                                                    | Datos fatudiante Datos Pago Confernación Documentos<br>Matricada                                                                                                    | 2                                                                                                    |
| tos del estudiante<br>itos Personales<br>visaporte<br>documento<br>9<br>aurelidio                                                                                                    | • 0817654121<br>NCE<br>• FENDER •                                                                                                    | Data Istudiante Data Paga<br>Marcicia Confemación Decomentes<br>Ingeliai                                                                                                    | a<br>Frank O                                                                                                    |
| tos del estudiante<br>itos Personales<br>Vesporte<br>Socimento<br>o<br>s spelido<br>re                                                                                                    | (987/64/21     K/E     [Frider v]     E/E/Fin_0     [ALMP-0                                                                                                    | Dato Estadarte Dato Pago<br>Matrical Conferención Decumentario<br>Indefenda<br>Segundo apetilido<br>Carro passoul                                                                                                    | a<br>ELEMPLO                                                                                                    |
| os del estudiante<br>tos Personales<br>assporte<br>0<br>9<br>apelido<br>re:<br>acionidad                                                                                                    | OPB765421     NE     Indite      EALEMPLO     EALEMPLO     Agana     V                                                                                                    | Deteo Etitelletti Datos Pago Genéración Decumentos:<br>Interioda<br>Segundo spetilido<br>Gareo personal<br>Cesión et atos                                                                                                    | a<br>EJEMPLO<br>◯ SI ● No                                                                                                    |
| tos del estudiante<br>tos Personales<br>visajorte<br>o<br>a spelidio<br>ne<br>ence<br>acidouldad                                                                                                    | OVE7654321     NCE     Inother      ELEMPLO     ELEMPLO     Agana                                                                                                    | Datos Estadiante Dotos Pago Confernación Documentos,<br>Redericado Sentinos<br>Segundo spetilido<br>Confor personal<br>Cosión de datos                                                                                                    | z<br>EJEMPLO<br>O SI ● No                                                                                                    |
| tos del estudiante<br>tos Personales<br>Pasporte<br>tos personales<br>pagello<br>to<br>pagello<br>ara<br>acimiento<br>stadiento<br>diad                                                                                                    | Cestions de<br>matical<br>○ 098764931<br>NC<br>□ Inother →<br>E EEBFLO<br>■ EABFLO<br>■ EA | Deter Etiteliante Dates Page Generación Decumentos.<br>Baterical<br>segundo spetitido<br>Cesión de dates<br>Nadoto huera de Espulta                                                                                                    | a<br>ELEMPLO<br>O SI ® No                                                                                                    |
| tos del estudiante<br>tos Personales<br>Zazarre<br>documento<br>ro<br>a patilión<br>ver<br>est<br>aclimiento<br>accimiento<br>Sadal                                                                                                    | O98764331     NCE     O98764331     NCE     Ostrone v     EdEMPLo     EdEMPLo     EdEMPLo     Control total     ma     dgamoida     v                                                                                                    | Deter Entellant Deter Page Deter Entellant Deter Page Deter Entellant Deter Page Deter Entellant Deter Page Deter Entellant Deter Entellant De | a<br>EEEMPLO<br>O SI ® No                                                                                                    |
| tos del estudiante<br>ntos Personales<br>Pasporte<br>domento<br>o<br>o<br>arguidía<br>or<br>arguidía<br>cacimento<br>o<br>socimento<br>socimento<br>socimento<br>socimento<br>socimento                                                                                                    | Cestions de<br>maticial                                                                                                    | Data Estudiente Data Para<br>Merritati<br>Segundo apetilido<br>Garres personal<br>Cesión de datos                                                                                                    | a<br>■<br>■<br>■<br>■<br>■<br>■                                                                                                    |
| tos del estudiante tos Personales tasport seguidos seguidos seguidos tes seguidos tes seguidos t                                                                                                    | Catalons de matical  O987654321  NCE  Orobre v  ELEUF-LO  ELEUF-LO  Sofor1008  Una  Catal COL PUERTO DE h  2009                                                                                                    | Dener Estudiente Bester Par<br>Marricula<br>Begenda apetilide<br>Conto personal<br>Cesion de tatus<br>Nacidos fuera de España                                                                                                    | a<br>ELEMPLO<br>O SI® No<br>■                                                                                                    |
| tos del estudiante<br>tos Personales<br>xegora<br>seguida<br>estadouted<br>climiento<br>adoitedo<br>ded<br>senicilio                                                                                                    | Catalons de matical  O987654521  NE  O987654521  ELEUPLO  ELEUPLO  ELEUPLO  Catalons v  Catalons de matical  Catalons v  Catalons de matical  Catalons de matical  Catalons de m                                                                                                    | Dana Estadiarer<br>Dana Estadiarer<br>Derar Barrelo<br>Begrooda apetilika<br>Carelo personal<br>Casilo de atars<br>Radots fuera de Espala                                                                                                    | a<br>ELEMPLO<br>O SI ● He                                                                                                    |
| kos del estudiante tos Personales sequere sequere sequ                                                                                                    | CALLE DEL PUERTO DE A<br>2003<br>CALLE DEL PUERTO DE A<br>2003<br>CALLE DEL PUERTO DE A<br>2003<br>CALLE DEL PUERTO DE A<br>2003<br>CALLE DEL PUERTO DE A<br>2003                                                                                                    | Description         Data of Page         Continuation         Description           Segunda aptilialo<br>Correo personal.<br>Cesión duras de España                                                                                                    | s<br>■<br>■<br>■<br>■<br>■<br>■<br>■<br>■<br>■<br>■<br>■<br>■<br>■                                                                                                    |
| tos del estudiante tos Personales tosaporte tosaporte tosaporte sacionalidad acionalidad a                                                                                                    | OVB7654321     NC     OVB7654321     NC     CELEUR-Q     CELEUR-Q                                                                                                    | Deno Intellere<br>Deno Intellere<br>Deno Intellere<br>Denolio fuera de España<br>Denolio fuera de España                                                                                                    | s<br>ELEMPLO<br>S S No<br>IMPORTANTE:                                                                                                    |
| tos del estudiante Atos Personales Atos Personales Atos Person                                                                                                    | Calle DEL PUERTO DE N<br>Againada<br>Calle DEL PUERTO DE N<br>2003<br>Nationada<br>Calle DEL PUERTO DE N<br>2003<br>Nationada<br>Egala<br>etaTionaga                                                                                                    | Dens Ethidaette Dats Page<br>Segundo apetitalo<br>Garino personal<br>Cación de catos<br>Pacificationes<br>Pacificationes de España<br>Densicilio forera de España<br>Densicilio forera de España<br>Celémon atemativo<br>Celémon atemativo<br>Celémon atemativo<br>Celémon atemativo<br>Celémon atemativo<br>Celémon atemativo                                                                                                    | s<br>ELEMELO<br>SI THE<br>IMPORTANTE:<br>La applicación recento los                                                                                                    |
| tos del estudiante ktos Personales Stagutte Stagutte Stag                                                                                                    | Orderstatt     CELEVELO     Orders     Orders                                                                                                    | Deine Entodiener                                                                                                    | IMPORTANTE:<br>La aplicación rescata los                                                                                                    |
| tos del estudiante tos Personales asaport v v v v v v v v v v v v v v v v v v v                                                                                                    | <ul> <li>O937654321</li> <li>O937654321</li> <li>TELEVFLO</li> <li>ELEVFLO</li> <li>ELEVFLO</li> <li>Agana</li> </ul>                                                                                                    | Dene Entedierer                                                                                                    | ی<br>بالکتهی<br>ی<br>الMPORTANTE:<br>La aplicación rescata los<br>datos introducidos cuando te                                                                                                    |
| tos del estudiante<br>tos Personales<br>assort<br>o somento<br>o somento<br>o retrostructurados<br>del contento<br>micilio<br>operati<br>del assortados<br>assortados<br>assoctados<br>assoctados<br>asectados<br>asectado                                                                                                    | CALLE DEL PLERTO DE A<br>3003<br>CALLE DEL PLERTO DE A<br>3003<br>Maidel<br>Esplais<br>613719790                                                                                                    | Entre Entenferre<br>Bergerste aperilie<br>Gener personal<br>Cesion de etters<br>Raddo forera de Espalta<br>Domicilio forera de Espalta<br>Estériono atternario<br>Testériono atternario                                                                                                    | السلامة المعالي المعالي المعالي المعالي المعالي المعالي المعالي المعالي المعالي المعالي المعالي المعالي المعالي<br>السلامة المعالي المعالي المعالي المعالي المعالي المعالي المعالي المعالي المعالي المعالي المعالي المعالي المعالي<br>المعالي المعالي المعالي المعالي المعالي المعالي المعالي المعالي المعالي المعالي المعالي المعالي المعالي المعالي<br>المعالي المعالي المعالي المعالي المعالي المعالي المعالي المعالي المعالي المعالي المعالي المعالي المعالي المعالي<br>المعالي المعالي المعالي المعالي المعالي المعالي المعالي المعالي المعالي المعالي المعالي المعالي المعالي المعالي<br>المعالي المعالي المعالي المعالي المعالي المعالي المعالي المعالي المعالي المعالي المعالي المعالي المعالي المعالي<br>المعالي المعالي المعالي المعالي المعالي المعالي المعالي المعالي المعالي المعالي المعالي المعالي المعالي المعالي<br>المعالي المعالي المعالي المعالي المعالي المعالي المعالي المعالي المعالي المعالي المعالي المعالي المعالي المعالي<br>المعالي المعالي المعالي المعالي المعالي المعالي المعالي المعالي المعالي المعالي المعالي المعالي المعالي المعالي<br>المعالي المعالي المعالي المعالي المعالي المعالي المعالي المعالي المعالي المعالي المعالي المعالي المعالي المعالي المعالي المعالي المعالي المعالي المعالي المعالي المعالي<br>المعالي المعالي المعالي المعالي المعالي المعالي المعالي المعالي المعالي المعالي المعالي المعالي المعالي المعالي<br>المعالي المعالي المعالي المعالي المعالي المعالي المعالي المعالي المعالي المعالي المعالي المعالي المعالي المعالي<br>المعالي المعالي المعالي المعالي المعالي المعالي المعالي المعالي المعالي المعالي المعالي المعالي المعالي المعالي<br>المعالي المعالي المعالي المعالي المعالي المعالي المعالي المعالي المعالي المعالي المعالي المعالي المعالي المعالي<br>المعالي المعالي المعالي المعالي المعالي المعالي المعالي المعالي المعالي المعالي المعالي المعالي المعالي المعالي<br>المعالي المعالي المعالي المعالي المعالي المعالي المعالي المعالي المعالي المعالي المعالي المعالي المعالي المعالي<br>المعالي المعالي المعالي المعالي المعالي المعالي المعالي المعالي المعالي المعالي المعالي المعالي المعالي المعالي<br>الممالي المعالي المعالي المعالي المعالي المعالي المعالي المعالي المع |
| tos del estudiante tos Personales Tragent documento o seguido esclinato concilio concilio con                                                                                                    | Cution of matical<br>OUR764321<br>NE<br>ORAFOR V<br>ELEUPLO<br>ELEUPLO<br>25091108V<br>CLEUPLO<br>CALLE DEL PUERTO DE L<br>2009<br>Madid<br>Equils<br>43713799                                                                                                    | Dense Entenderer       Datas page       Continuation       Desconstruit         Segundo apetilión       Segundo apetilión       Continuation       Segundo apetilión         Casilo de datas       Radots fuera de Espula       Segundo fuera de Espula       Segundo fuera de Espula         Densiólión fuera de Espula       Texternative       Segundo fuera de Espula       Segundo fuera de Espula                                                                                                    | IMPORTANTE:<br>La aplicación rescata los<br>datos introducidos cuando te<br>has registrado o bien los que<br>existen en la base de datos                                                                                                    |
| kos del estudiante<br>tos Personales<br>acuparte<br>acuparte<br>acupa | <ul> <li>OVB764521</li> <li>OVB764521</li> <li>Cattlere 0</li> <li>Cattlere 0</li> <li>Cattlere 0</li> <li>Cattlere 0</li> <li>Government of dynamics</li> </ul>                                                                                                    | Description       Data Page       Contraction       Description         Segunda aptilialio       Carsin parsonali       Carsin parsonali       Carsin data Page         Raddo fuera de Espala       Domicilio fuera de Espala       Domicilio fuera de Espala         Description       Telénon atternativo                                                                                                    | ■                                                                                                    |

### uc3m Universidad Carlos III de Madrid

#### 6) Datos de pago de la matrícula

Se refleja la forma de pago y el importe. Seleccionar "Aceptar"

| Introducción de los datos de pago de la mat                        | rícula                                                                                                    |                                                                                                    |
|--------------------------------------------------------------------|----------------------------------------------------------------------------------------------------|----------------------------------------------------------------------------------------------------|
|                                                                    | SELECCIÓN DE TASA ACADÉMICA PARA MATRÍCULA                                                                                                    |                                                                                                    |
|                                                                    |                                                                                                    |                                                                                                    |
| <ul> <li>A continuación se muestran las tasas académica</li> </ul> | s aplicables a la matricula en curso, junto con el importe correspondiente a cada una de ellas. Se debe seleccionar cuál de ellas se abonará en concepto de matricula. Si                                                                                                    | desea consultar el detalle del importe de alguna de las tasas disponibles, puede pulsar el icono situado a su izquierda. |
|                                                                    | dia tanà                                                                                                    | - Frank                                                                                                    |
| Аркси                                                              | Ego de Cisa                                                                                                    |                                                                                                    |
| •                                                                  | migror to stores under                                                                                                    | 20008                                                                                                    |
|                                                                    | DATOS DEL PAGADOR                                                                                                    |                                                                                                    |
|                                                                    |                                                                                                    |                                                                                                    |
| A continuación se deben informar los datos del                     | pagador que abonará el importe de la tasa seleccionada arriba. También se debe indicar e informar la forma de pago elegida para dicha tasa.                                                                                                    |                                                                                                    |
| Tipo pagador                                                       | Alumno                                                                                                    |                                                                                                    |
| Descripción pagador                                                | EJEMPLO EJEMPLO EJEMPLO                                                                                                    |                                                                                                    |
|                                                                    | Service de La Competence de La Competence |                                                                                                    |
| Forma de pago<br>Referencia de cobro (opcional)                    | Pago Electrónico (TPV) 🗸                                                                                                    |                                                                                                    |
| Información adicional (opcional)                                   |                                                                                                    |                                                                                                    |
|                                                                    |                                                                                                    |                                                                                                    |
| importe a cargo                                                    |                                                                                                    | 300,00 K                                                                                                    |
|                                                                    | B Mary and Kowey                                                                                                    |                                                                                                    |
|                                                                    |                                                                                                    |                                                                                                    |
|                                                                    |                                                                                                    |                                                                                                    |

7) **Confirmación datos de matrícula** Seleccionar "Confirmar".

| Confirmar Datos Matrícula                                                                                     |                                                                                                |                                                                    |                                                               |                      |                             |
|----------------------------------------------------------------------------------------------------|------------------------------------------------------------------------------------------------|--------------------------------------------------------------------|---------------------------------------------------------------|----------------------|-----------------------------|
| A continuación se muestran los datos seleccionados para su ma                                                 | atricula. Confirme que estos datos son correctos. Si no lo fueran, puede vol                   | lver atrás en el proceso y volver a editarlos. Una vez valide este | s datos, pulse el botón 'Confirmar' para finalizar su matricu | da.                  |                             |
| Alo acadenica<br>Cetto administrativo<br>Nonter<br>ONI/Pasquet<br>NA<br>NP<br>E-osak<br>E-osak                | 2023/24-0<br>Srformolon Continue<br>EXEMPLO DEMOL DEMOL<br>2019/54/21<br>54/04.1<br>7/0443     |                                                                    |                                                               |                      |                             |
| Vignedia edición<br>Tipo estudio<br>No autorizo la cesión de nombre, dirección y thatación a empresar del sec | Lang a construction contained with the imposed of contains provide<br>2007/2024 Cores<br>Cores |                                                                    |                                                               |                      |                             |
| Asignaturas Matriculadas      La matricula es para el estudio completo. No es necesario selec                 | ccionar Adignaturas.                                                                           |                                                                    |                                                               |                      |                             |
| Tasas e Importes                                                                                              |                                                                                                |                                                                    |                                                               |                      |                             |
|                                                                                                    |                                                                                                | Tasas académicas                                                   |                                                               |                      |                             |
| Pagador                                                                                                    | Tipo pagador                                                                                   | Modalidad de pago                                                  | Plazos pago                                                   | Fecha límite de pago | Importe                     |
| BEPPU BEPPU                                                                                                   | Aumro                                                                                          | rago silectronico (LIPV)                                           | Unico                                                         | Total Tasas acadée   | sicas 300.00€               |
|                                                                                                    |                                                                                                | 🔊 Wolver 🖌 Confirmar                                               |                                                               |                      | Importe matricula: 300.00 € |
|                                                                                                    |                                                                                                |                                                                    |                                                               |                      |                             |

8) Documentos generados en matrícula y pago de la tasa Puedes Imprimir o descargar el resguardo de la matrícula Seleccionar "Pagar ahora"

## uc3m Universidad Carlos III de Madrid

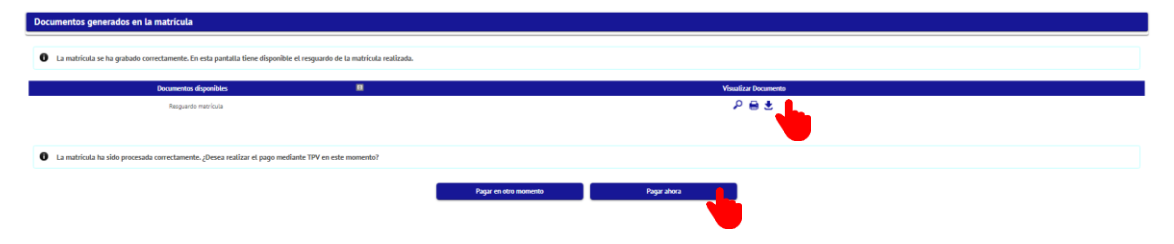

9) Realizar pago con tarjeta Seleccionar "Aceptar"

| Realizar pago por TPV                                             |                                                                                                  |                 |
|-------------------------------------------------------------------|--------------------------------------------------------------------------------------------------|-----------------|
|                                                                   |                                                                                                  |                 |
| Información del pago seleccionado                                 |                                                                                                  |                 |
| Centro<br>Arthida acatémica<br>Tipo de estudio<br>Importe a pagar | S - Pormación Continua<br>MTC - Maniculas en Títulos Propios<br>4 - Estudios Propios<br>300.00 € |                 |
|                                                                   |                                                                                                  |                 |
| Se va a procesar el pago mediante tarjeta de crédito o dé         | bito.                                                                                            |                 |
|                                                                   |                                                                                                  | Volver 🗸 Anglat |

Introducir los datos de la tarjeta y seguir los pasos.

| Seleccion<br>método d      | e pago 🗖 2 Comprobaci                             | ° A 3     | Solicitando<br>Autorización | ռ 4           | Resultado<br>Transacción | ம் |
|----------------------------|---------------------------------------------------|-----------|-----------------------------|---------------|--------------------------|----|
| Datos de                   | la operación                                      | Pagar con | Tarjeta visa                | <b>2 ()</b> 2 |                          | ^  |
| Importe                    | 300,00€                                           |           | Nº Tarjeta:                 |               |                          |    |
| Comercio:                  | UNIVERSIDAD DE<br>CARLOS III DE MADRID<br>(SPAIN) |           | Caducidad:                  | 88            |                          |    |
| Terminal:                  | 55672059-1                                        |           | cvv:                        |               |                          |    |
| Pedido:                    | 366837                                            |           | A                           | 0             |                          |    |
| Fecha:                     | 11/04/2024 12:08                                  |           | Cancelar                    | Pag           | jar                      |    |
| visa<br>some<br>ProtectBuy | mastercard J/Secure                               |           |                             |               |                          |    |
|                            |                                                   |           |                             |               |                          |    |